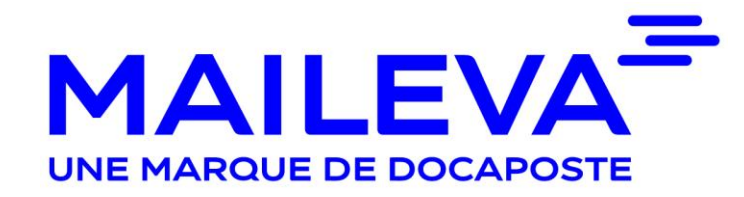

### Maileva Bulletins de paie

Pas-à-pas adhésion au bulletin de paie numérique

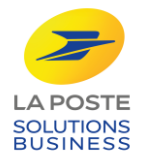

#### Accéder à la page d'adhésion

que vous avez reçue

par courrier.

Digiposte CIVILITE NOM PRENOM LIGNE 2 Saisissez l'adresse URL ETC lvry-sur-Seine, le 1er juillet 2020 Vos bulletins de paie au format numérique Bonjour Prénom, Nom, Dans le cadre de sa stratégie de dématérialisation, votre employeur a choisi de vous doter d'un coffrefort numérique Digiposte de La Poste pour y archiver vos bulletins de paie. Désormais, vous recevrez chaque mois votre bulletin de paie au format numérique dans votre coffre-fort personnel. Ce Coffre-Fort Numérique est gratuit, personnel et accessible en ligne 24h/24. Par ailleurs, vous pouvez utiliser toutes ses fonctionnalités de réception, d'archivage ou de partage pour vos documents personnels (factures, diplômes, etc.). Pour pouvoir consulter vos bulletins de paie : 1. Connectez-vous sur https://adherer.digiposte.fr/codeemetteursociété 2. Renseignez votre matricule RH et le code secret suivant : CODE SECRET 3. Inscrivez-vous ou connectez-vous à Digiposte : Inscrivez-vous en ligne si vous n'avez pas encore de compte Digiposte, et n'oubliez pas de cliquer sur le lien d'activation que vous recevrez par e-mail (attention : ce lien est strictement personnel et ne doit en aucun cas être transféré à un autre salarié.) Si vous disposez déjà d'un compte Digiposte, connectez-vous directement, 4. Vous recevrez vos prochains bulletins de paie directement dans votre Coffre-Fort Numérique Digiposte, depuis la rubrique « Mon Coffre ». Pour toute question, nous vous invitons à consulter notre aide en ligne en vous connectant sur : https://aide.digiposte.fr/ ou à nous envoyer un email depuis le formulaire de contact disponible à l'adresse suivante : https://secure.digiposte.fr/service\_client Votre employeur et l'équipe Digiposte vous remercie pour votre confiance, A bientôt L'équipe Digiposte

L'adresse URL respecte le format suivant : adherer.digiposte.fr/50-XXXX

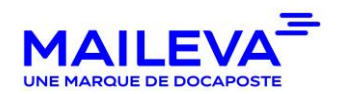

Z

LA POSTE

SOLUTION

### Jentifiez-vous

Identifiez-vous à l'aide de votre matricule RH et le code de sécurité communiqués par votre employeur

| Recevez vos {documents_dematerialises} {émetteur}   dans votre coffre-fort numérique personnel Digiposte     Identifiez-vous     Verifiez vors     Verifiez vors                                                                                                    |                                                                                                 |                                                                    | ⑦ Aide |                                                                      |
|----------------------------------------------------------------------------------------------------|-------------------------------------------------------------------------------------------------|--------------------------------------------------------------------|--------|----------------------------------------------------------------------|
| Identifier-vous Verifier votre adresse e-mail   Associer votre Digposte   Indiquez vos identifiants {émetteur}    (info adhésion +)   (info adhésion +)                                                                                                    | Recevez<br>dans                                                                                 | ents_dematerialises} {émetteur}<br>t numérique personnel Digiposte |        |                                                                      |
| Continuer<br>Continuer<br>Contin | Identifiez-vous<br>Indiquez vos idu<br>(Info adhésion +)<br>(Ilbelië 1) ①<br>Exemple : (exemple | (Ibelé 2) O<br>Exemple : (exemple Ibellé 2)<br>Continuer           |        | Vous pouvez<br>retrouver votre<br>matricule RH s<br>votre bulletin c |

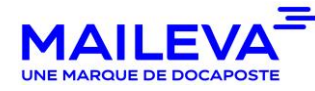

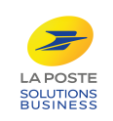

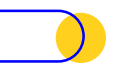

#### Si vous avez déjà un Digiposte ou un compte LaPoste.fr

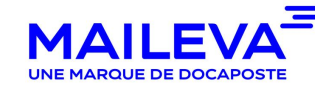

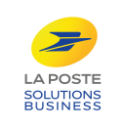

# Saisissez l'adresse email de connexion à Digiposte

Indiquez si vous avez déjà un identifiant Digiposte

Si oui, insérez l'adresse email de connexion à ce Digiposte

| D | igiposte                         | *                                                                                                    |                      | ⑦ Aide          |
|---|----------------------------------|----------------------------------------------------------------------------------------------------|----------------------|-----------------|
|   | Recevez vos {do                  | ocuments_dematerialise                                                                                                    | es} {émetteur}       |                 |
|   | dans votre col                   | ffre-fort numérique personne                                                                                                    | el Digiposte         |                 |
|   |                                  | $\textcircled{\begin{tabular}{c} \hline \hline \hline \hline \hline \hline \hline \hline \hline \hline \hline \hline \hline \hline \hline \hline \hline \hline \hline$ |                      |                 |
|   | Identifiez-vous                  |                                                                                                    |                      |                 |
|   | Indiquez vos identifiants        | {émetteur}                                                                                                    |                      |                 |
|   | {info adhésion +}                |                                                                                                    |                      |                 |
|   | {libellé 1} (i)                  | {libellé 2} (j)                                                                                                    |                      |                 |
|   | M01937091730                     | 2345                                                                                                    |                      |                 |
|   | Avez-vous déjà Digiposte ?       |                                                                                                    |                      |                 |
|   | Oui, j'entre mon identifiant Dig | giposte 🛛 Non, je créé mon Digiposte                                                                                                    |                      |                 |
|   | Adress                           | e e-mail                                                                                                    |                      |                 |
|   |                                  |                                                                                                    |                      |                 |
|   |                                  | Continuer                                                                                                    |                      |                 |
|   |                                  |                                                                                                    |                      |                 |
|   |                                  |                                                                                                    |                      |                 |
|   |                                  |                                                                                                    |                      |                 |
|   |                                  |                                                                                                    |                      |                 |
|   | Aide   Mentions légales   CGL    | J Sécurité des données Charte information /                                                                                                    | iberté Cookies 🚺 🔶 🗸 | Besoin d'aide ? |
|   | Toutes                           | vos données sont hébergées en France par 🧈 🗤                                                                                                    | DOTE                 |                 |
|   |                                  |                                                                                                    |                      |                 |
|   |                                  |                                                                                                    |                      |                 |
|   |                                  |                                                                                                    |                      |                 |

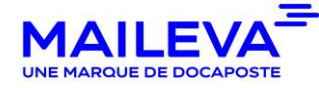

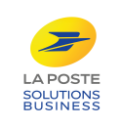

Si vous avez déjà

le site LaPoste.fr

recommandé, ...)

également utiliser l'adresse email de

vous pouvez

votre compte

LaPoste.fr pour vous identifier

(timbre,

réalisé un achat sur

### Vérifiez votre adresse email

Saisissez le code de vérification qui vous a été envoyé sur votre adresse email

| *                                                                                                    |                 |
|----------------------------------------------------------------------------------------------------|-----------------|
| Digiposte                                                                                                    | ⑦ Aide          |
| Recevez vos {documents_dematerialises} {émetteur}                                                                      |                 |
| dans votre coffre-fort numérique personnel Digiposte                                                                   |                 |
|                                                                                                    |                 |
|                                                                                                    |                 |
| Identifiez-vous Vérifiez votre adresse e-mail Associez votre Digip                                                     | ooste           |
|                                                                                                    |                 |
| Vérification de votre e-mail                                                                                           |                 |
| Nous venons de vous envoyer un code de vérification à l'adresse email.perso@gmail.com. Merci de le sais<br>ci-dessous. | sir             |
| Vous n'avez pas reçu d'e-mail ?                                                                                        |                 |
| Code de vérification à 6 chiffres                                                                                      |                 |
|                                                                                                    |                 |
| Continuer                                                                                                    |                 |
|                                                                                                    |                 |
|                                                                                                    |                 |
|                                                                                                    |                 |
|                                                                                                    |                 |
|                                                                                                    |                 |
|                                                                                                    |                 |
| Aide   Mentions légales   CGU   Sécurité des données   Charte information / liberté   Cookies   🌓 🗸                    | Besoin d'aide ? |
| Toutes vos données sont hébersées en France par 🐲 именя                                                                |                 |
|                                                                                                    |                 |
|                                                                                                    |                 |
|                                                                                                    |                 |

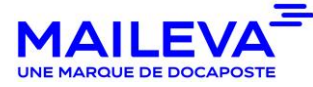

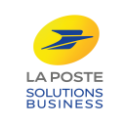

L'adresse que vous avez indiquée est incorrecte ?

Cliquez sur « Vous n'avez pas reçu d'email ? » pour pouvoir la modifier.

# Validez les conditions générales d'utilisation

Si vous vous connectez avec vos identifiants Mon Compte La Poste, cochez la case reconnaissant la prise de connaissance des conditions générales d'utilisation

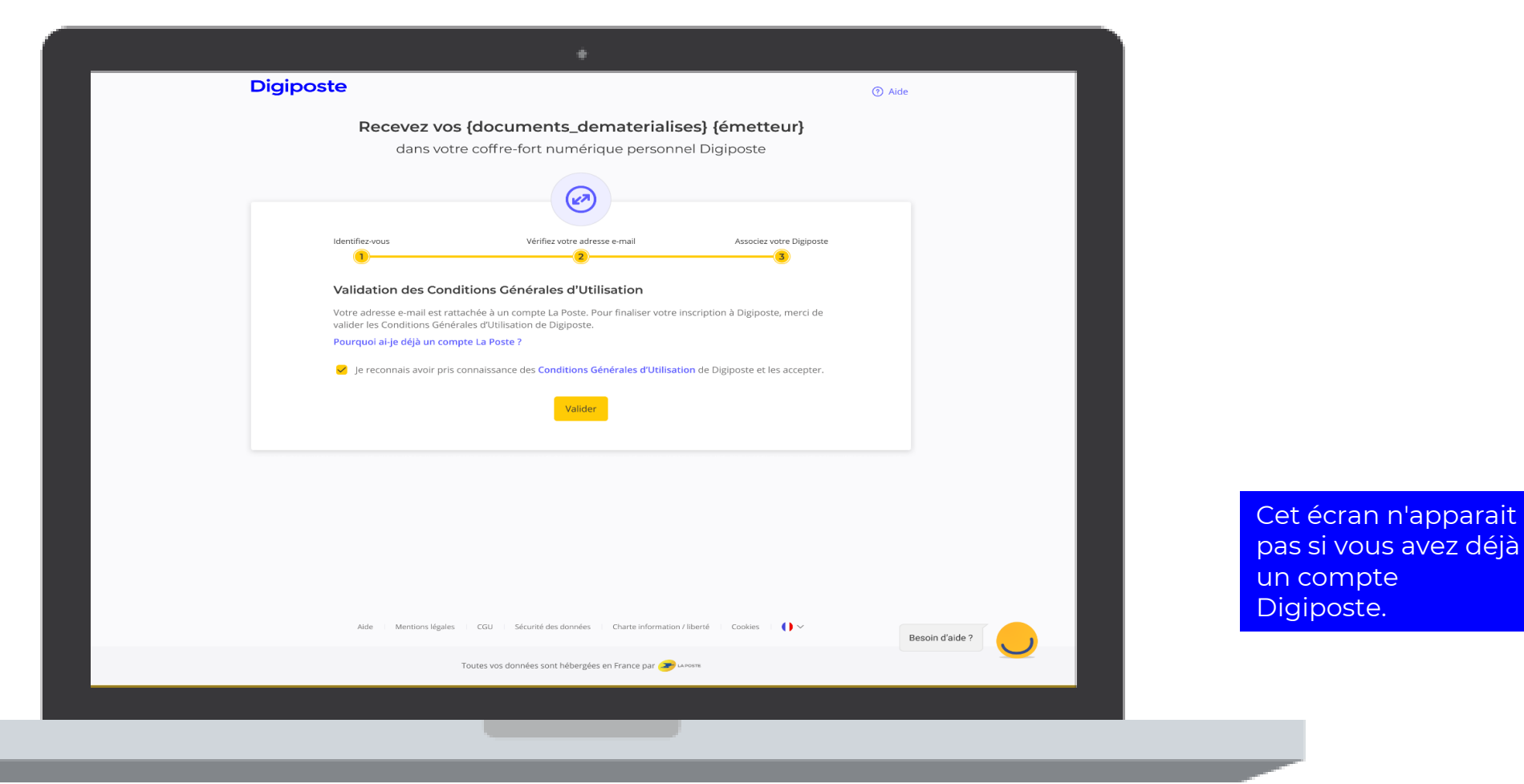

MAILEVA UNE MARQUE DE DOCAPOSTE

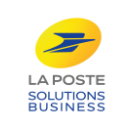

## Accédez à vos bulletins de paie et plus encore

Cliquez sur « Se connecter à Digiposte » afin d'accéder à votre Digiposte et consulter vos documents

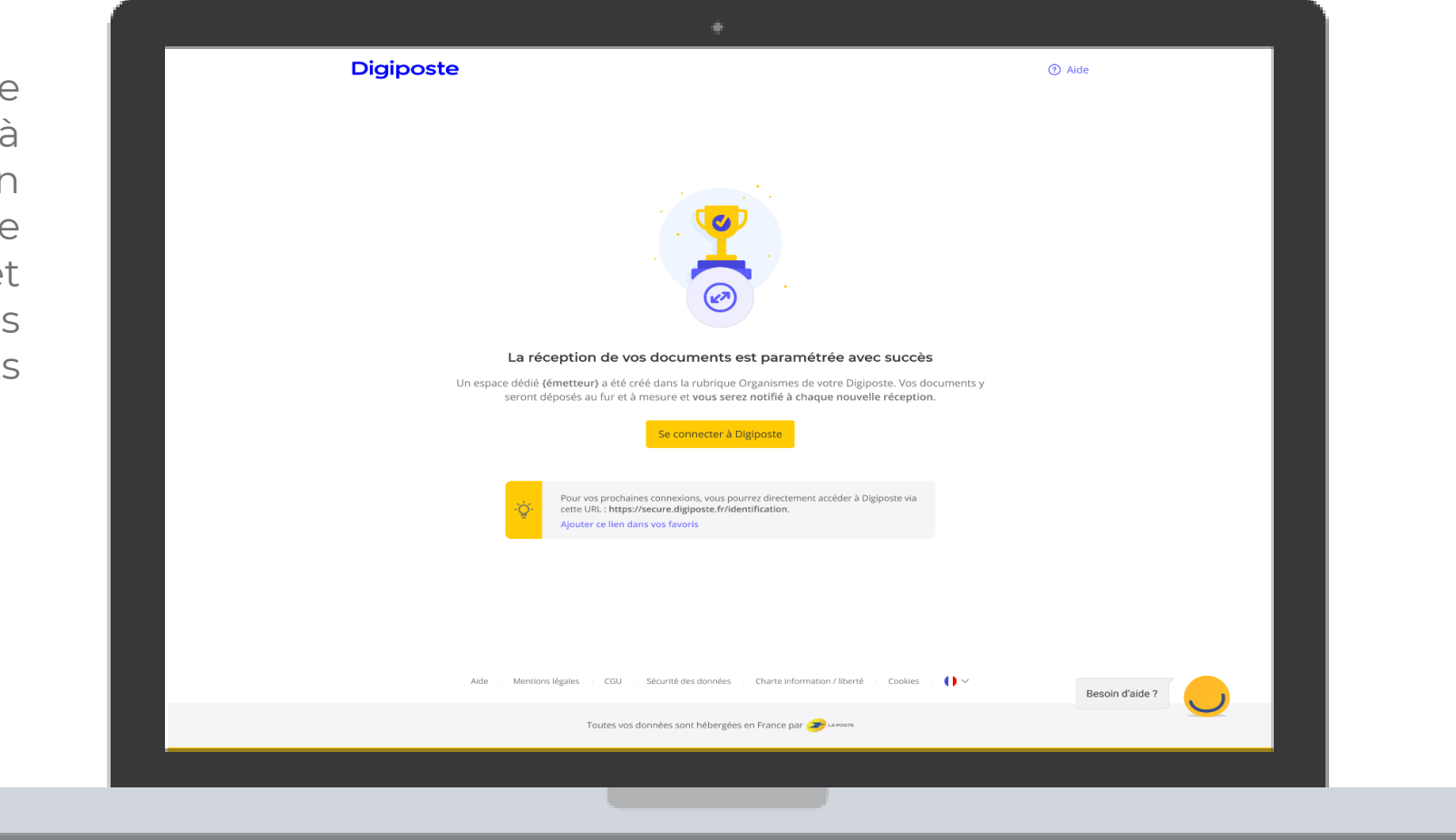

MAILEVA UNE MARQUE DE DOCAPOSTE

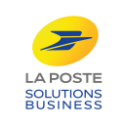

Vous pourrez retrouver vos bulletins de paie en sélectionnant votre entreprise dans les rubriques « organismes » ou « coffre » de Digiposte

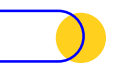

## Si vous n'avez pas de Digiposte ou LaPoste.fr

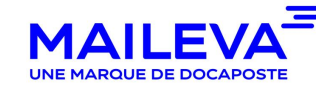

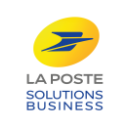

# Définissez votre identifiant de connexion à Digiposte

Si vous n'avez pas d'identifiant Digiposte, insérez l'adresse email que vous souhaitez utiliser pour créer votre Digiposte

Pensez à utiliser une adresse email **personnelle** afin de pouvoir accéder à votre Digiposte même si vous quittez votre entreprise

| *                                                                                                    | ·               |
|----------------------------------------------------------------------------------------------------|-----------------|
| Digiposte                                                                                                    | ③ Aide          |
| Recevez vos {documents_dematerialises} {émetteur}<br>dans votre coffre-fort numérique personnel Digiposte                                                                                            |                 |
| Identifiez-vous Verifiez votre adresse e-mail Assoder votre Dig<br>Indiquez vos identifiants (émetteur)                                                                                              | (poste          |
| (info adhésion +)<br>(libellé 1) ① (libellé 2) ①<br>M01937091730 2345<br>Avez-vous déjà Digiposte 7<br>Oui, jentre mon Identifiant Digiposte ⑧ Non, je créé mon Digiposte.                           |                 |
| Utilisez un e-mail personnel qui vous permettra d'accéder à Digposte tout le temps. Evitez les e-mails professionnels auxquels vous n'aurez plus accès si vous changez d'employeur. E-mail personnel |                 |
| Exemple : email@domaine.fr                                                                                                    |                 |
| Alde   Mentions légales   CGU   Sécurité des données   Charte information / liberté   Cookies   🌔 🗸                                                                                                  | Besoin d'alde ? |
| Toutes vos données sont hébergées en France par 🥪 Manageme                                                                                                    |                 |
|                                                                                                    |                 |

Un compte La Poste sera alors créé. Depuis votre compte laposte.fr vous pourrez aussi suivre vos colis, acheter des timbres, éditer des lettres recommandée électroniques, ...

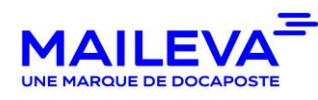

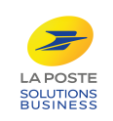

## Vérifiez votre adresse email

Saisissez le code de vérification qui vous a été envoyé sur votre adresse email

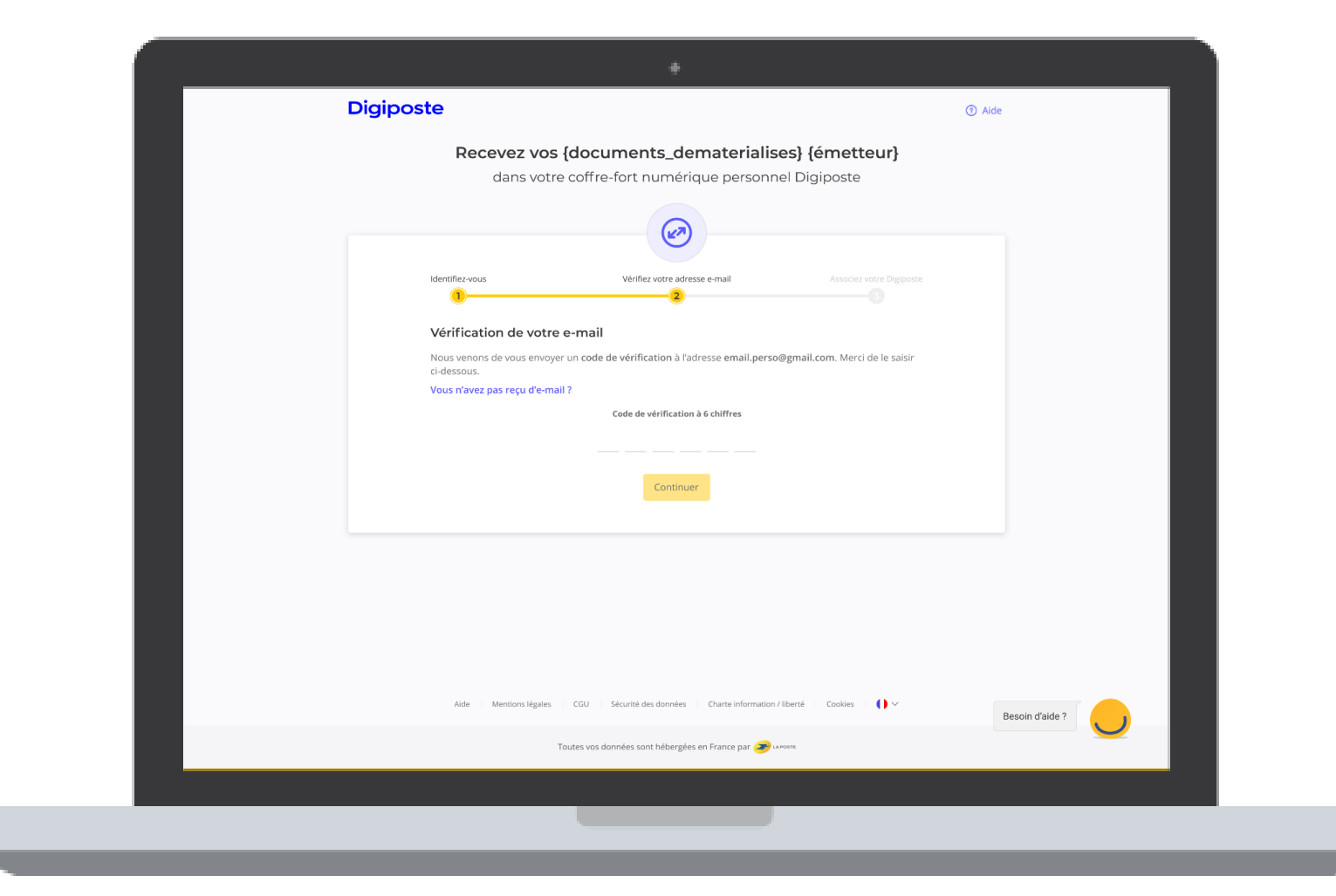

L'adresse que vous avez indiquée est incorrecte ? Cliquez sur « Vous n'avez pas reçu d'email ? » pour pouvoir la modifier.

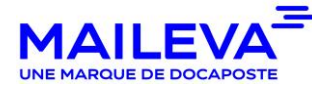

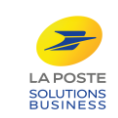

# Définissez votre mot de passe

Définissez le mot de passe que vous allez utiliser pour vous connecter à Digiposte

| Digiposte                                                                                           | •                                                                                                    | (i) Alde                    |    |
|----------------------------------------------------------------------------------------------------|----------------------------------------------------------------------------------------------------|-----------------------------|----|
| Recevez vos {documer<br>dans votre coffre-fort r                                                    | nts_dematerialises} {ér<br>numérique personnel Digip                                                                                                    | metteur}                    |    |
|                                                                                                    | $\textcircled{\begin{tabular}{c} \hline \hline \hline \hline \hline \hline \hline \hline \hline \hline \hline \hline \hline \hline \hline \hline \hline \hline \hline$ |                             |    |
| Identifiez-vous Vérifie                                                                             | ez votre adresse e-mail                                                                                                    | Associez votre Digiposte    |    |
| Choisissez votre mot de passe<br>Saisissez un mot de passe pour la création de vo<br>En savoir plus | otre <b>compte La Poste</b> et pour accéder à D                                                                                                    | ilgiposte.                  |    |
| Mot de passe                                                                                        | Confirmez votre mot de passe                                                                                                    |                             |    |
|                                                                                                    | Ø                                                                                                    | Ø                           |    |
| ⊘ 8 caractères ⊘ 1 chiffre ⊘ 1 minuscule<br>⊘ 1 majuscule                                           | Mot de passe identique                                                                                                    |                             |    |
|                                                                                                    |                                                                                                    |                             |    |
| Alde Mentions légales CGU Sécurité c                                                                | des données Charte Information / liberté G                                                                                                    | Cookles 🔰 🌔 🗸 Besoin d'aide | ,7 |
| Toutes vos données so                                                                               | ont hébergées en France par 🥭 unoste                                                                                                    |                             |    |
|                                                                                                    |                                                                                                    |                             |    |

MAILEVA UNE MARQUE DE DOCAPOSTE

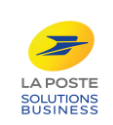

Pour plus de

passe doit être

composé d'au

chiffre, une

minuscule

sécurité le mot de

moins 8 caractères avec au moins un

majuscule et une

## Créez votre compte Digiposte

Complétez le formulaire avec votre civilité, votre nom et prénom

| Digiposte                                                    |                                                                                                    |                          | ? Aide          |  |
|--------------------------------------------------------------|----------------------------------------------------------------------------------------------------|--------------------------|-----------------|--|
| Recevez vos                                                  | s {documents_dematerialise                                                                                                    | s} {émetteur}            |                 |  |
| dans vol                                                     | re conre-ion numerique personne                                                                                                    | Digiposte                |                 |  |
|                                                              | $\textcircled{\begin{tabular}{c} \hline \hline \hline \hline \hline \hline \hline \hline \hline \hline \hline \hline \hline \hline \hline \hline \hline \hline \hline$ |                          |                 |  |
| Identifiez-vous                                              | Vérifiez votre adresse e-mail                                                                                                    | Associez votre Digiposte |                 |  |
| Finalisation de votr                                         | e compte La Poste pour accéder à Dio                                                                                                    | liposte                  |                 |  |
| Civilité                                                     |                                                                                                    |                          |                 |  |
| 🔿 Madame 🔿 Mor                                               | nsieur                                                                                                    |                          |                 |  |
| Nom                                                          | Prénom                                                                                                    |                          |                 |  |
|                                                              | Exemple : Marie                                                                                                    |                          |                 |  |
| Je certifie avoir plus de 15<br>ou de tout autre titulaire d | ans, dans le cas contraire, avoir l'autorisation de mes parents<br>de la responsabilité parentale.                                                                     |                          |                 |  |
| Je reconnais avoir pris con<br>Compte La Poste et les Co     | nnaissance des Conditions Générales d'Utilisation de Mon<br>onditions Générales d'Utilisation de Digiposte.                                                            |                          |                 |  |
| Je souhaite recevoir des in                                  | oformations de la part de La Poste et des ses filiales.                                                                                                    |                          |                 |  |
| Je souhaite recevoir des in                                  | formations de la part des partenaires La Poste. FACULTATIF                                                                                                    |                          |                 |  |
|                                                              | Valider                                                                                                    |                          |                 |  |
| Alde Mentions légales                                        | GU Sécurité des données Charte information / lit                                                                                                    | erté   Cookies   🌔 🗸     | Besoin d'aide ? |  |
|                                                              | Toutes vos données sont hébergées en France par 🥭 🖙                                                                                                    | 18                       |                 |  |
|                                                              |                                                                                                    |                          |                 |  |
|                                                              |                                                                                                    |                          |                 |  |

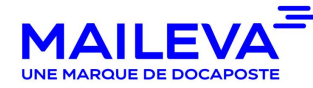

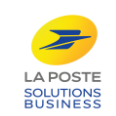

## Accédez à vos bulletins de paie et plus encore

Cliquez sur « Se connecter à Digiposte » afin d'accéder à votre Digiposte et consulter vos documents

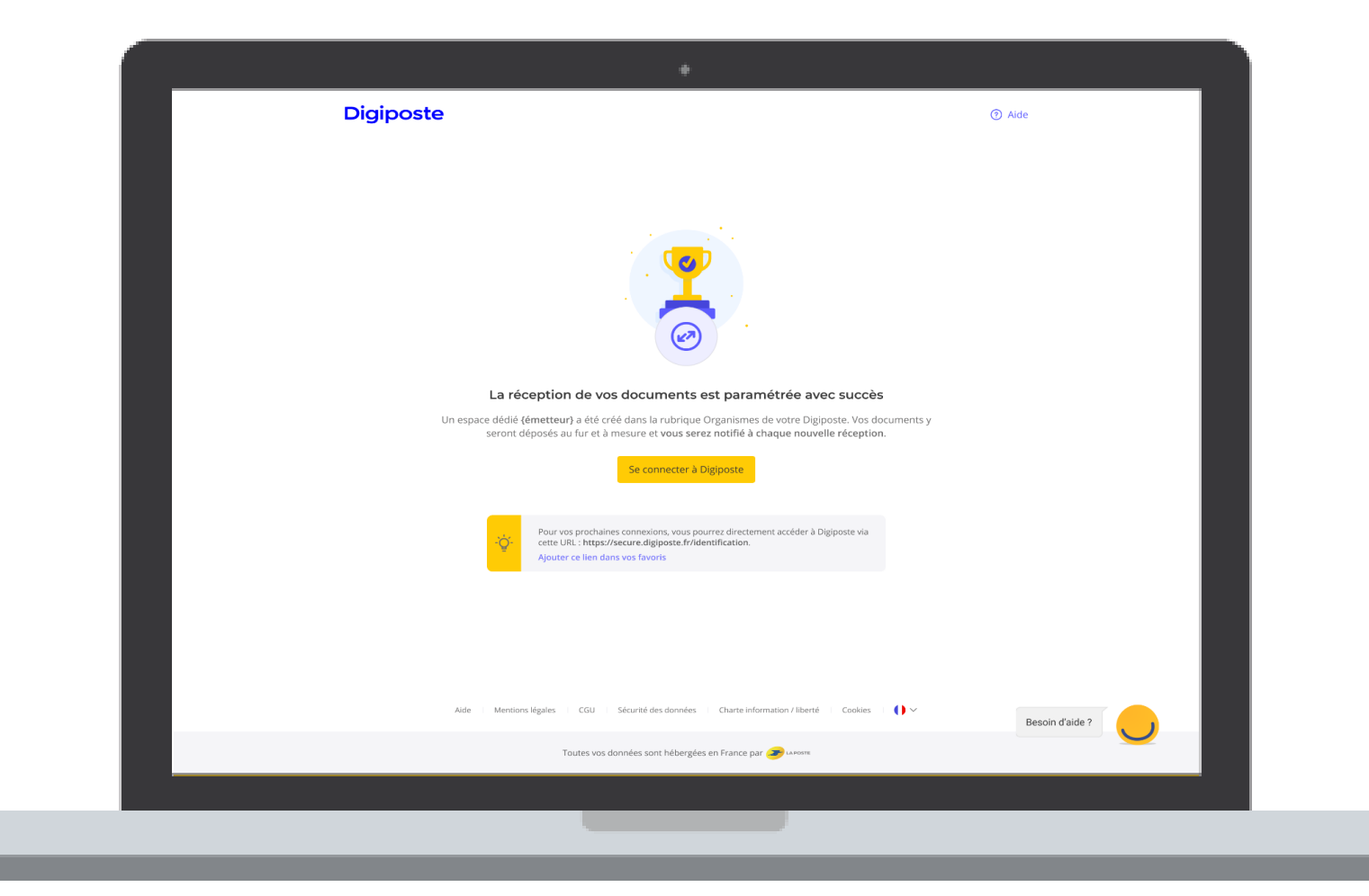

Vous pourrez retrouver vos bulletins de paie en sélectionnant votre entreprise dans les rubriques « organismes » ou « coffre » de Digiposte

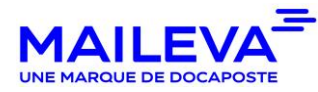

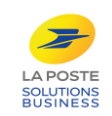

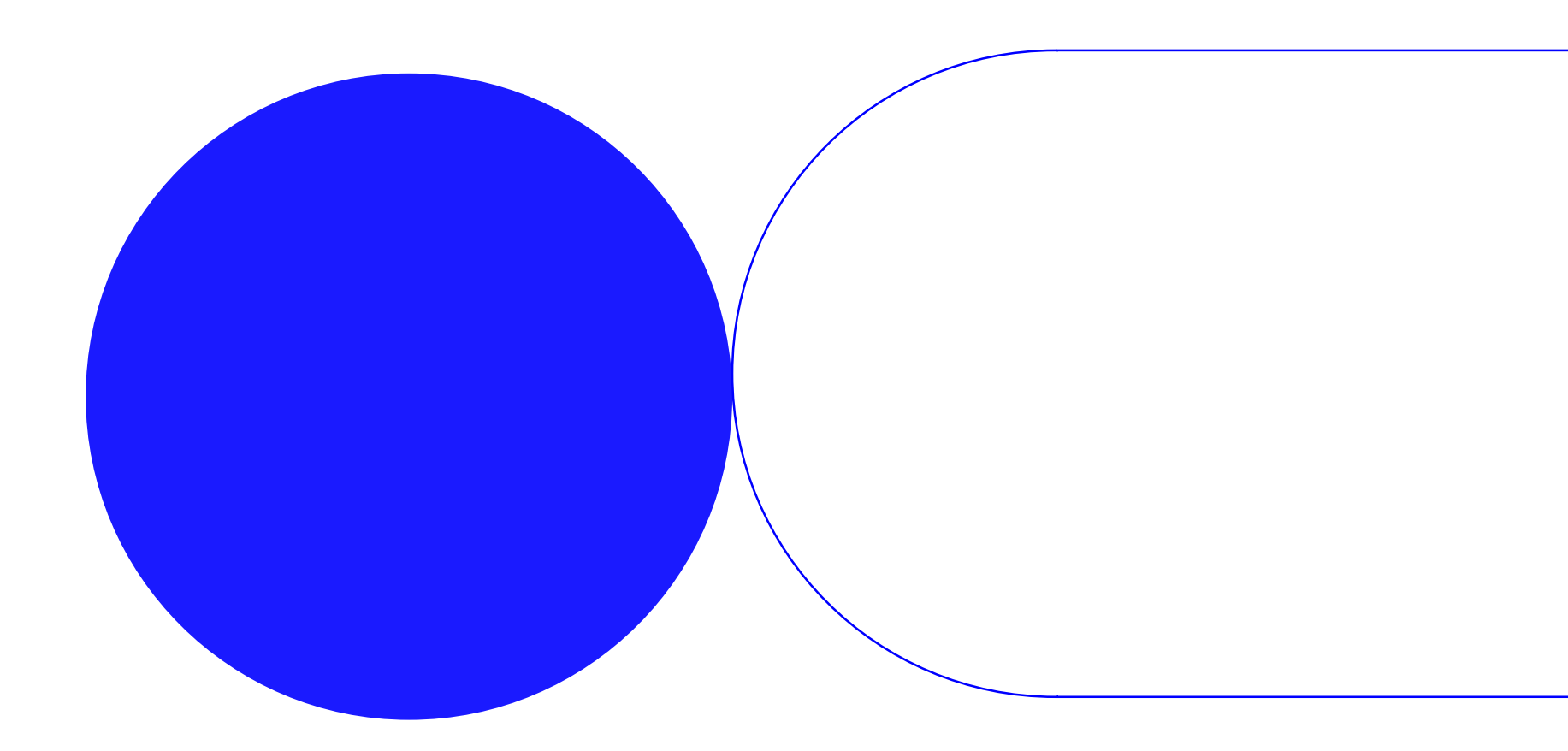

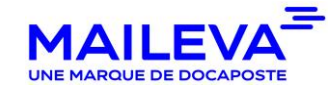

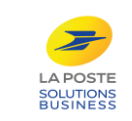